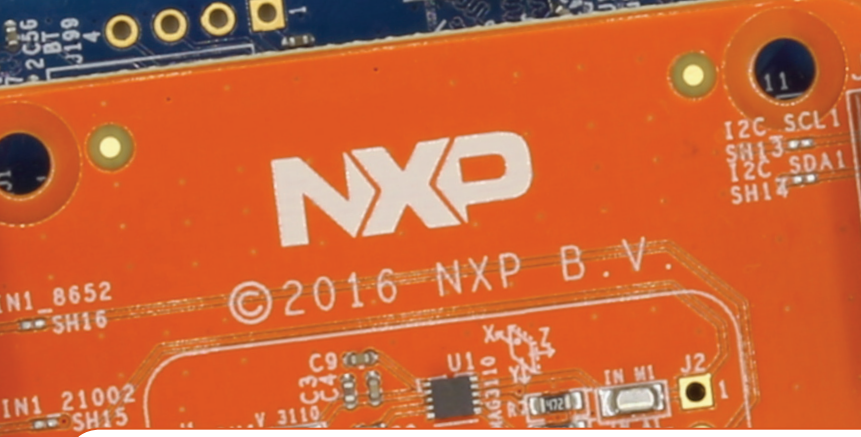

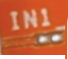

# Quick Reference FRDM-K64F-AGM04

Sensor Toolbox Development Platform for MMA8652FC 3-axis digital accelerometer, FXAS21002C 3-axis digital angular rate gyroscope, MAG3110 3-axis digital magnetometer, and NXP FRDM-K64F development board

SENSOR TOOLBOX DEMONSTRATION KIT

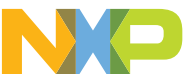

#### **Quick Reference**

### GET TO KNOW THE FRDM-K64F-AGM04

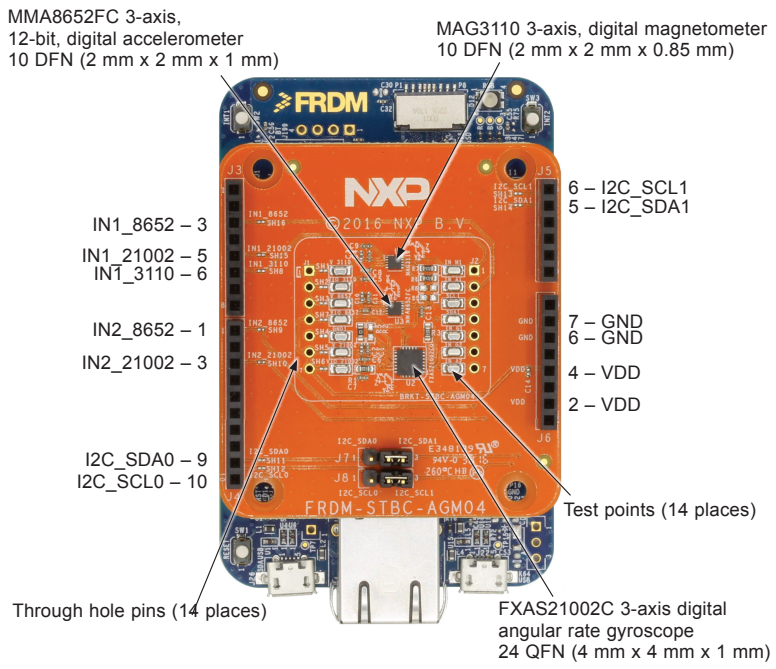

Figure 1: FRDM-K64F-AGM04

## HOW TO GET STARTED

- 1. Verify package contents:
  - FRDM-K64F
  - FRDM-STBC-AGM04
  - USB cable
- 2. Download the mbed Windows serial port driver: development.mbed.org/handbook/ Windows-serial-configuration For the latest FRDM-K64F drivers, please visit nxp.com/openSDA
- Plug one end of a USB cable into the SDA port on the assembly. Plug the other end of the cable into the USB port on the computer, Figure 2.
- Download and install the latest Sensor Toolbox software at: www.nxp.com/sensortoolbox

www.nxp.com

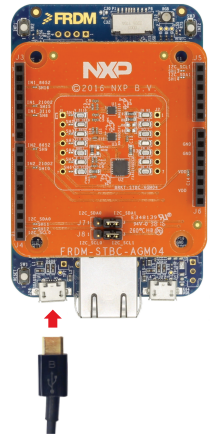

Figure 2: Connect kit to computer

#### www.nxp.com

NXP and the NXP logo are trademarks of NXP B.V. All other product or service names are the property of their respective owners. © 2016 NXP B.V.

Document Number: FRDM-K64F-AGM04\_QRC REV 0 Agile Number: 920-29416 REV A